## Świadczenia rodzinne

W celu pobrania lub aktualizacji certyfikatu, proszę na formatce wprowadzić nazwę użytkownika i hasło do MZT,

oraz kliknąć przycisk "Pobierz certyfikat".

| Certyfikat                      |                    |
|---------------------------------|--------------------|
| Certyfikat ważny do: 09-08-2025 | ⊘ Odnów certyfikat |

Rysunek 19.5. Empatia - rejestracja systemu

Po pobraniu certyfikatu, na ekranie pojawi się aktualna data ważności certyfikatu.

W przypadku wygaśnięcia certyfikatu, informacja o tym będzie widoczna tuż po zalogowaniu do programu, jak

również w okienku wywoływania usług Emp@tii

## **TT-Pomoc**

Rejestracja systemu dziedzinowego odbywa się w pozycji menu "System -> Dane Użytkownika -> EMP@TIA"

| ć | Parametry | Wydruk list    | Decyzje i wydruki decyzji | Filie    | Wydruk kopert                                     | Hasła, logowanie                                     | Emp@tia          |                            |                                                              |            |
|---|-----------|----------------|---------------------------|----------|---------------------------------------------------|------------------------------------------------------|------------------|----------------------------|--------------------------------------------------------------|------------|
|   |           |                |                           |          | Naz                                               | wa aplikacji TT-Po<br>Wersja GP-1.                   | moc<br>04-4-2    |                            |                                                              |            |
|   |           |                |                           |          |                                                   | Dostawca TOP-1                                       | EAMINIS          | p. 2 0.0.                  |                                                              |            |
|   |           |                |                           |          | Aktyw                                             | na Emp@tia Tak •                                     | •                |                            |                                                              |            |
|   |           |                | Czy weryfikować osoby     | / w Cent | tralnej Bazie Ber                                 | neficjentów? Tak                                     | •                |                            |                                                              |            |
|   |           |                | Obowiązująca v            | versja v | vysyłanych form<br>Metoda przeg<br>wywiadów elekt | ularzy OTM: wers<br>prowadzania<br>tronicznych: brak | ja 5<br>🗸 (I. uv | ✓<br>wierzytelnionych term | inali: 1)                                                    |            |
|   |           |                |                           |          |                                                   |                                                      |                  |                            | kod jednostki (MZT):                                         |            |
|   |           |                |                           |          |                                                   |                                                      |                  |                            | 300606112000_KS                                              |            |
|   |           |                |                           |          |                                                   |                                                      |                  |                            | Numer SD + obsługiwany obs                                   | szar:      |
|   |           |                |                           |          |                                                   |                                                      |                  |                            | 300606112000_KS_01                                           | PS 🗸       |
|   |           |                |                           |          |                                                   |                                                      |                  |                            | CBB (kod zbioru danych)                                      | :          |
|   | Id zare   | jestrowanej j  | jednostki (opcjonalne):   |          |                                                   |                                                      |                  |                            | Login:                                                       |            |
|   |           |                |                           |          |                                                   |                                                      |                  |                            | TOP_TEAM                                                     |            |
|   | Z         | arejestruj sy: | stem dziedzinowy          |          |                                                   |                                                      |                  |                            | Hasło:                                                       |            |
|   |           |                |                           |          |                                                   |                                                      |                  |                            | •••••                                                        |            |
|   |           |                |                           |          |                                                   |                                                      |                  |                            | ważność obecnego certyfika<br>upływa <b>2024-06-15T13:33</b> | atu<br>:53 |
|   |           |                |                           |          |                                                   |                                                      |                  | [                          | Odnów certyfikat systemu dziedz                              | inowego    |
|   |           |                |                           |          |                                                   |                                                      |                  |                            | Aktualizuj system dziedzino                                  | wy         |
|   |           |                |                           |          |                                                   | Zapisz                                               |                  |                            |                                                              |            |

Rysunek 18.1. System Dziedzinowy - Rejestracja

Pierwszym krokiem związanym z podłączeniem TT Pomoc do projektu emp@tia jest synchronizacja czasu. Ważne jest, aby czas ustawiony na komputerze, na którym uruchomiony jest serwer TTPomocy był prawidłowy.Najprostszym sposobem na to jest synchronizacja czasu z serwerami w Internecie. Na przykład w Windows 8 należy wejść w ustawienia czasu (kliknięcie na dole po prawej, w pole z datą i godziną). Następnie klikamy w **"Zmień ustawienia daty i godziny"** i w trzeciej zakładce "Czas z Internetu" upewniamy się, że jest ona włączona.

Domyślnie po instalacji systemu typu Windows 7/8 jest ona włączona, więc nie ma konieczności wprowadzania zmian. Kolejnym krokiem jest już sama rejestracja. Po otrzymaniu loginu i hasła (administratora systemu empatia w danej jednostce) od administratora wojewódzkiego wpisujemy Login i Hasło do Emp@tii i wybieramy "**Zapisz**" Po tej czynności jeszcze raz wchodzimy do formatki

"System -> Dane Użytkownika -> Hasła, logowania" i klikamy "Zarejestruj system dziedzinowy".

W przypadku powodzenia zostaniemy poinformowani odpowiednim komunikatem. Kolejną czynnością jaką musimy wykonać jest wejście do formatki

"System -> Dane Użytkownika -> EMP@TIA" i sprawdzenie czy posiadamy nadany "Numer systemu dziedzinowego w CSIZS".

Zawartość pola nie może być zmieniana - wymieniony numer jest przypisywany raz na zawsze dla danej jednostki. Kolejnym krokiem jest odnowienie certyfikatu systemu dziedzinowego - spowoduje ono pobranie certyfikatu przez system dziedzinowy. Po odnowieniu certyfikatu, zaleca się restart serwera Tomcat.

## **TT-Fundusz Alimentacyjny**

W przypadku, gdy ważność certyfikatu wygaśnie, konieczne jest jego odnowienie. W tym celu należy w menu Empatia - Konfiguracja upewnić się że podano nazwę i hasło użytkownika do MZT (Moduł Zarządzania Tożsamością) i kliknąć w przycisk "Odnów certyfikat". Po odnowieniu certyfikatu na formularzu zostanie zaktualizowana informacja o jego dacie ważności.

| lazwa użytkownika *                     |                                        | 2023-09-17 |                 |  |  |  |
|-----------------------------------------|----------------------------------------|------------|-----------------|--|--|--|
| lasło *                                 | •••••                                  |            |                 |  |  |  |
| Data ważności certyfikatu upływa w dniu | 2023-09-17                             |            |                 |  |  |  |
|                                         | Uzyskane dane jednostki organizacyjnej |            |                 |  |  |  |
| ystemu @ ₫₫₫ <u>₽</u> ₩KS_03            |                                        |            |                 |  |  |  |
| JO Nazwa                                | MGOPS                                  |            |                 |  |  |  |
| Kod powiatu do usługi AC                | wybierz                                | ~          | 🛱 Zapisz powiat |  |  |  |
| JO Powiat                               |                                        |            |                 |  |  |  |
| JO Gmina                                |                                        |            |                 |  |  |  |
| JO Województwo                          |                                        |            |                 |  |  |  |
| JO Ulica                                |                                        |            |                 |  |  |  |
| JO Kod Pocztowy                         |                                        |            |                 |  |  |  |
| JO Nr Budynku                           |                                        |            |                 |  |  |  |
| JO Nr Lokalu                            |                                        |            |                 |  |  |  |

Rysunek 16.4. Empatia - konfiguracja